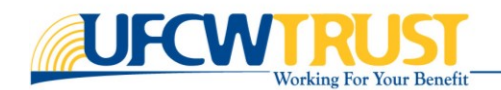

# PARTIPANT ACCOUNT (MEMBER SELF-SERVICE) OR MSS **Reset Password / Retrieve Username** TUTORIAL

# **Table of Contents**

| SUMMARY                       | 2 |
|-------------------------------|---|
| How to Retrieve Your Username | 2 |
| How to Reset Your Password    | 4 |

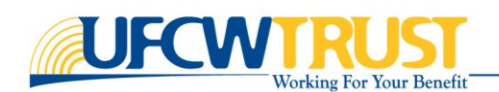

#### **Summary**

This step-by-step tutorial provides instructions to help you solve common problems signing in to your account, such as forgetting a password or username. There are options to *retrieve your username* or *reset a password* directly from the Login page.

### How to Retrieve Your Username

If you cannot remember the username that you created during registration, follow these steps to retrieve it.

**HINT**: If you have not previously provided an email address when you set up your account, you *will not be able* to use this feature. Please contact the Trust Fund Office (TFO) at (800) 552-2400.

| PARTICIPANTS - EMPLOYERS - PROVIDERS - RESOURCES -                                                                                                    |                                                                   |
|----------------------------------------------------------------------------------------------------|-------------------------------------------------------------------|
| The Login page is displayed.<br>3. At the bottom of the Login page,<br>click <b>Forgot Username</b>                                                           |                                                                   |
| The Account Lookup page is<br>displayed. The specific page that<br>displays depends on whether your<br>email address is unique or shared<br>with a dependent. | Username Password Sign In Register Forgot Username Reset Password |

b. If your email address is shared with others, OR if the system does not

recognize your email, you will need to

provide more details about your account.

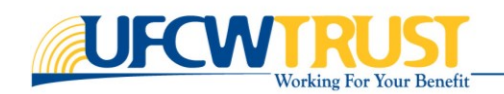

 a. If your email address is not shared with other members or dependents, enter your email address in the provided field.

| -                                                                                                    | Account Lookup                                                                                                    |
|----------------------------------------------------------------------------------------------------|----------------------------------------------------------------------------------------------------|
| Account Lookup           Image: Account Lookup         Image: Account Lookup           To help us locate your account, please enter your email address below. If you cannot retrieve your username using your email address, please contact the Trust Fund Office at 1-800-552-2400.           Image: Address* | Account Lookup         Image: Account Lookup         To help us locate your account, you'll need to provide some more information. Please fill out the supprementary fields below to move forward to the next step.         To help us locate your account, you'll need to provide some more information. Please fill out the supprementary fields below to move forward to the next step.         To help us locate your account, you'll need to provide some more information. Please fill out the supprementary fields below to move forward to the next step.         To help us locate your account, you'll need to provide some more information.         Pleat Name         Birth Date         All identifier         Nore         If your cannot provide enough information, call (8000) 5522-24400. |
| <ol> <li>Click Next.<br/>The Account Lookup page is<br/>displayed.</li> <li>Click Log In. You are brought back<br/>to the Login page.</li> </ol>                                                                                                    | Account Lookup<br>2<br>Account Lookup Done<br>Your user name has been successfully emailed to get son@ufcwtrust.com.<br>Please use your user name to log in.                                                                                                    |
| <ol> <li>Your username will be sent to the email address you provided.</li> <li>Retrieve your username from the email.</li> </ol>                                                                                                    | Forgot Username- Member Account<br>Dear ,<br>Our records indicate you recently used the "Forgot Username" tool for your Member Account.<br>Your username is: myusername<br>Sincerely,<br>The Trust Fund Office<br>UFCW Trust   TotalTrust                                                                                                    |

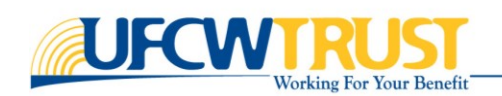

## How to Reset Your Password

A password can be reset for any reason, such as if you were locked out, you have forgotten your password, or you just want to change your password. To reset your password, you will be asked to provide the answers to the security questions that were set up during registration. Or, if you cannot remember your answers, you can choose to have your password sent by email.

| Password<br>Guidelines | <ul> <li>Be sure your new password meets these guidelines:</li> <li>A password cannot be reset to the same password as one of the previous 3 passwords.</li> </ul> |
|------------------------|----------------------------------------------------------------------------------------------------|
|                        | <ul> <li>The password is case sensitive and must have a:</li> <li>✓ Minimum of 8 characters</li> </ul>                                                             |
|                        | <ul> <li>Maximum of 20 characters</li> <li>Minimum of 3 alphanumeric characters</li> <li>Minimum of 1 numeric character</li> </ul>                                 |
|                        | <ul> <li>✓ Minimum of 1 upper case (capital) letter.</li> <li>✓ A password with less than the minimum number of numeric characters is rejected.</li> </ul>         |

To reset your password, you will need to first access the Login page.

#### To reset your password: UFCWTRUST TOTALTRUST 1. Open a web browser and go to PARTICIPANTS - EMPLOYERS - PROVIDERS - RESOURCES -COVID-19 UPDAT www.ufcwtrust.com. The UFCW Trust website is opened. 2. From the menu bar, select Access Your Account > Participant Login. The Login page is displayed. **3.** At the bottom of the Login page, click UFCWTRUST TOTALTRUST **Reset Password**. You will now be on the Reset Password page. Password 0 Sign In Reset Password Register Forgot Username 🕱 English 👻

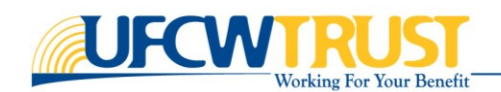

- **4.** On the Reset Password page, enter your **username** in the Username field.
- 5. Click Next.

You are presented with the 3 security questions that you set up during registration.

6. Answer **all 3 questions**. Note that the answer field is <u>not</u> case-sensitive.

**HINT**: If you would like your password to be reset via email, click the **Send Email** link in the center of the page.

You must have provided an email address when you first setup your account, otherwise you will need to contact the TFO if you cannot remember your security answers, (800) 552-2400.

- 7. Click **Next**. You are prompted to enter a new password.
- 8. Enter a **new password** in the Password field, and again in the Confirm Password field.
- 9. Click **Next**. Your password has been reset.
- **10.**Click **Complete**.

You are brought back to the Login page.

| Password Reset             |      |
|----------------------------|------|
| 0                          |      |
| Account Lookup             |      |
| Username*<br>usernameTest1 |      |
| Cancel                     | Next |

|                                                            | 2            | 3                      | 4       |
|------------------------------------------------------------|--------------|------------------------|---------|
| Account Lookup                                             | Verification | New Password           | Success |
| Please answer the security question                        | ons.         |                        |         |
|                                                            | Sen          | d Email                |         |
| Question 1<br>What is your favorite color?                 |              | Answer to Question 1 * |         |
| <sub>Question 2</sub><br>Who was your favorite US presider | nt?          | Answer to Question 2 * |         |
| Question 3                                                 |              |                        |         |

| O                                                                               |                            | 3            |         |          |
|---------------------------------------------------------------------------------|----------------------------|--------------|---------|----------|
| Account Lookup                                                                  | Verification               | New Password | Success |          |
| Please update your password.                                                    |                            |              |         |          |
| <ul> <li>Password must have a mini</li> </ul>                                   | imum of 8 characters       |              |         |          |
| Password must have a max                                                        | imum of 20 characters      |              |         |          |
| Password must have a min                                                        | imum of 3 alphabetic char  | acters       |         |          |
| <ul> <li>Password must have a mini</li> </ul>                                   | imum of 1 numeric charac   | ters         |         |          |
| <ul> <li>Password must have a min</li> <li>Password cannot be set to</li> </ul> | imum of 1 capital letters  | worde        |         |          |
| - Tassifora carinor be set to                                                   | any of the previous o pass | mord3        |         |          |
|                                                                                 |                            |              |         |          |
| Password *                                                                      |                            |              |         | 0        |
|                                                                                 |                            |              |         | <u> </u> |
|                                                                                 |                            |              |         |          |
|                                                                                 |                            |              |         |          |